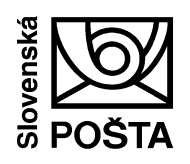

# Príručka pre používateľov

Inštalácia EKP klienta pre podávanie a preberanie elektronických podacích hárkov

Inštalácia externého EKP klienta – podávanie a preberanie elektronických podacích hárkov (EPH) prostredníctvom EKP

## 1. Spustenie registračného webu

Úvodná stránka registračného webu po kliknutí na link http://ekp.posta.sk/pps/RegistrationWeb/

| 合 🖾 PSČ 🕓 Otváracie hodiny                                                                                                    | Cenník 💡 Sledovanie zásielok 📐 eSlužby                                                                                                    |       |
|----------------------------------------------------------------------------------------------------|----------------------------------------------------------------------------------------------------|-------|
|                                                                                                    | Elektronický komunikačný portál                                                                                                    |       |
|                                                                                                    | Elektronidky komunikacný portal (EKP) je určený pre registrovaných zakaznikov na<br>komunikáciu so Slovenskou poštou, a. s.<br>EKP umožňuje:<br>• vkladanie dokumentov podpísaných elektronickým podpisom do interných systér | πον   |
|                                                                                                    | Slovenskej pošty, a. s.<br>• preberanie výstupných dokumentov zo spracovania z interných systémov<br>Slovenskej pošty, a. s.                                                                                                  |       |
|                                                                                                    | Pre komunkáciu s EKP je potrebné sa zaregistrovať a nainštalovať aplikáciu exterr<br>klient.<br>• Externý klient pre vytváranie, podaj a preberanie súborov poštových poukazov<br>kliknite TU                                 | ý     |
|                                                                                                    | <ul> <li>Externý klient pre podaj a preberanie súborov elektronických podacích hárkov<br/>kliknite TU</li> </ul>                                                                                                    | r     |
| an and a set of the set of the se | V případe, že Vašu žiadosť o registráciu budete chcieť podpisať elektronidným pod<br>a nemáte ešte nainštalované příslušné komponenty, kliknite na<br>Inštalácia podpisovania                                                 | pisom |
| Prihlásenie Registrácia                                                                                                    | Pre zmenu údajov osôb komunikujúcich prostredníctvom EKP kliknite na<br>Zmena údajov osôb                                                                                                    |       |
|                                                                                                    | Pre zmenu udajov organizacie kukinte na zmena udajov organizacie<br>Pre zmenu údajov viažucich sa k Vašej osobe, priradenie alebo zmenu certifikátu ;<br>zmenu hesla kliknite na Zmena osobných nastavení                     | 1     |
|                                                                                                    | Príručka pre užívateľov<br>Podmienky pre poskytovanie služieb cez EKP                                                                                                    |       |

# 2. Inštalácia externého EKP klienta

Používateľ EKP (osoba zavedená do evidencie osôb komunikujúcich prostredníctvom EKP) klikne na linku Externý klient pre podaj a preberanie súborov **elektronických podacích hárkov** kliknite <u>TU</u>. Zobrazí sa stránka, z ktorej si zákazník stiahne externého klienta po kliknutí na linku <u>TU</u>.

Zobrazí sa okno na stiahnutie externého klienta:

| Forefront<br>Threat Management Gateway 2010                      |        |
|------------------------------------------------------------------|--------|
| Scanning completed. The requested file is ready for downloading. |        |
| ekp-klient.zip was successfully scanned. No malware was det      | ected. |
| Click Download to begin downloading this file to your computer.  |        |
|                                                                  |        |
|                                                                  |        |

| Prebera | nie súboru - Upozornenie zabezpečenia 🛛 🛛 🔀                                                                                                    |
|---------|----------------------------------------------------------------------------------------------------|
| Chcete  | e otvoriť alebo uložiť tento súbor?                                                                                                    |
|         | Názov: ekp-klient.zip<br>Typ: Komprimovaný (zazipovaný) priečinok, 23,6 MB<br>Od: <b>www.posta.sk</b><br><u>O</u> tvoriť <u>U</u> ložiť Zrušiť                                                              |
| ۲       | Súbory z Internetu môžu byť užitočné, no tento typ súboru môže<br>potenciálne poškodiť počítač. Ak danému zdroju nedôverujete,<br>tento softvér neotvárajte ani neukladajte. <u>Aké riziko predstavuje?</u> |

Používateľ potvrdí tlačidlo "Uložiť" a aplikáciu uloží do vybraného adresára.

| Dokončených 99% z ekp-kl                                                      | ient.zip z www.posta.sk 🛛 🗖 🔀                                                                        |
|-------------------------------------------------------------------------------|----------------------------------------------------------------------------------------------------|
|                                                                               |                                                                                                    |
| ekp-klient.zip z www.posta.sk                                                 |                                                                                                    |
| Vredpokladaný zostávajúci čas:<br>Cieľové umiestnenie:<br>Prenosová rýchlosť: | 1 s (skopírovaných 20,8 MB z 23,6 MB)<br>C:\Documents an…\ekp-klient.zip<br>5,17 MB/Sek.             |
| Po dokončení preberania <u>z</u> av                                           | rieť dialógové okno                                                                                  |
|                                                                               | Otvoriť priečinok Zrušiť                                                                             |
| Filter SmartScreen skor<br>žiadnu hrozbu. <u>Nahlási</u>                      | ntroloval tento súbor na prevzatie a nehlásil<br><u>ť súbor na prevzatie, ktorý nie je bezpečný.</u> |

| Kopíruje sa                                    |        |
|------------------------------------------------|--------|
| 2                                              |        |
| ekp-klient[1].zip<br>z "71LUR2AL" do "Desktop" |        |
| (**************                                | Zrušiť |

| 🗈 ekp-klient.zip                                                                    |                                                                                |            |
|-------------------------------------------------------------------------------------|--------------------------------------------------------------------------------|------------|
| Súbor Úpravy Zobraziť Obľúbené položk                                               | y Nástroje Pomocník                                                            | At 1       |
| 🕤 Dozadu 👻 🌍 👻 🤣 🔎 Hľadal                                                           | Y 🎼 Priečinky 📰 -                                                              |            |
| Adresa 👔 C:\Documents and Settings\ratkovsk                                         | a.jana\Desktop\ekp-klient.zip                                                  | 🖌 🄁 Prejsť |
| Priečinok – úlohy 🛞                                                                 | EKPklient_20111230                                                             |            |
| 👔 Extrahovať všetky súbory                                                          | KPklient_20111230     Súbor Úpravy Zobraziť Obľúbené položky Nástroje Pomorník |            |
| Súbory a priečinky – úlohy 🛛 🛞                                                      | 🕒 Dozadu 👻 🕥 V 🏠 🔎 Hľadať 🎼 Priečinky 🛄 V                                      |            |
| Ďalšie miesta 🏾 🙁                                                                   | Adresa 🔂 EKPklient_20111230                                                    | Y 🄁 Pre    |
| <ul> <li>Pracovná plocha</li> <li>Moje dokumenty</li> <li>Miesta v sieti</li> </ul> | Priečinok – úlohy 🛞 🔤 EKPKlient.exe                                            |            |
| Podrobnosti 🛞                                                                       | Ďalšie miesta     (*)       (*)     ekp-klient.zip                             |            |

# 2.1 Inštalácia komponentov pre podpisovanie

Pre korektné fungovanie podpisovania dokumentov prostredníctvom aplikácie EKP klient je potrebné nainštalovať komponenty z adresára DSigSetup:

| 🗀 EKPklient_20111230/DSigSetup                                                                                                    |            |
|----------------------------------------------------------------------------------------------------|------------|
| <u>S</u> úbor Úpr <u>a</u> vy Zobraziť <u>O</u> bľúbené položky <u>N</u> ástroje <u>P</u> omocník                                                                                                    | <b>1</b>   |
| 🌀 Dozadu 🝷 🕥 🚽 🏂 🔎 Hl'adať 🎼 Priečinky 🛄 🗧                                                                                                    |            |
| Adresa 🛅 EKPklient_20111230/DSigSetup                                                                                                    | 🖌 🌛 Prejsť |
| Priečinok – úlohy     Image: Comparison of Comparison of Com |            |
| E CXtrahovat vsetky subory                                                                                                    |            |

Samotná inštalácia týchto programov sa zrealizuje stiahnutím inštalačného programu a jeho spustením.

#### D.Signer/XAdES

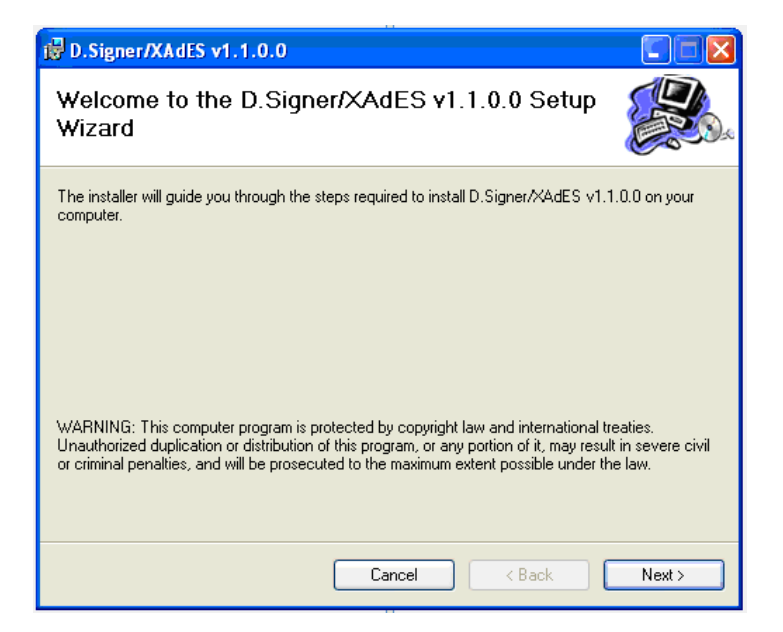

| 🛃 D.Signer/XAdES v1.1.0.0                                                                          |                                                |                                    |                    |
|----------------------------------------------------------------------------------------------------|------------------------------------------------|------------------------------------|--------------------|
| Select Installation Folder                                                                         |                                                |                                    |                    |
| The installer will install D.Signer/XAdES v1.<br>To install in this folder, click "Next". To insta | 1.0.0 to the followi<br>all to a different fol | ing folder.<br>der, enter it below | or click "Browse". |
|                                                                                                    |                                                |                                    |                    |
| c:\Program Files\Ditec\DSigXades\                                                                  |                                                |                                    | Browse             |
| ,                                                                                                  |                                                |                                    | Disk Cost          |
| Install D.Signer/XAdES v1.1.0.0 for yours                                                          | self, or for anyone                            | who uses this con                  | nputer:            |
| ● <u>E</u> veryone                                                                                 |                                                |                                    |                    |
| ◯ Just <u>m</u> e                                                                                  |                                                |                                    |                    |
| [                                                                                                  | Cancel                                         | < <u>B</u> ack                     | <u>N</u> ext≻      |
| i∰ D.Signer/XAdES v1.1.0.0                                                                         |                                                |                                    |                    |
| Confirm Installation                                                                               |                                                |                                    |                    |
| The installer is ready to install D.Signer/XAc                                                     | IES v1.1.0.0 on yo                             | ur computer.                       |                    |
|                                                                                                    | Cancel                                         | < <u>B</u> ack                     | <u>N</u> ext >     |
| B.Signer/XAdES v1.1.0.0                                                                            |                                                |                                    |                    |
| Installation Complete                                                                              |                                                |                                    |                    |
| D.Signer/XAdES v1.1.0.0 has been succes<br>Click "Close" to exit.                                  | sfully installed.                              |                                    |                    |
| Please use Windows Update to check for a                                                           | any critical updates                           | to the .NET Fram                   | nework.            |
|                                                                                                    | Cancel                                         | < <u>B</u> ack                     |                    |

## XmIPluginSetup.msi

| 🔂 D.Signer/XAdES Xml plugin v                                                                                                    | 1.1.                                   | 0.0                                             |                          |                                                      |                                  |                                  |
|----------------------------------------------------------------------------------------------------|----------------------------------------|-------------------------------------------------|--------------------------|------------------------------------------------------|----------------------------------|----------------------------------|
| Welcome to the D.Signe<br>v1.1.0.0 Setup Wizard                                                                                  | er/×                                   | (Ades Xi                                        | ml                       | olugin                                               |                                  |                                  |
| The installer will guide you through the st<br>on your computer.                                                                 | teps i                                 | required to insta                               | all D.                   | Signer/XAdES                                         | Xml pl                           | lugin v1.1.0.0                   |
| WARNING: This computer program is pr<br>Unauthorized duplication or distribution o<br>or criminal penalties, and will be prosecu | otect<br>of this<br>ted to             | ed by copyrigh<br>program, or an<br>the maximum | t law<br>iy poi<br>exter | and internatio<br>tion of it, may<br>it possible und | nal trea<br>result in<br>Jer the | aties.<br>n severe civil<br>law. |
|                                                                                                    |                                        | Cancel                                          |                          | < <u>B</u> ack                                       |                                  | <u>N</u> ext >                   |
| B.Signer/XAdES Xml plugin v                                                                                                    | 1.1                                    | 0.0                                             |                          |                                                      |                                  |                                  |
| Confirm Instellation                                                                                                    |                                        | 0.0                                             |                          |                                                      |                                  |                                  |
| Confirm Installation                                                                                                    |                                        |                                                 |                          |                                                      |                                  |                                  |
| Click "Next" to start the installation.                                                                                          | ~~~~~~~~~~~~~~~~~~~~~~~~~~~~~~~~~~~~~~ |                                                 |                          |                                                      |                                  |                                  |
|                                                                                                    |                                        | Cancel                                          |                          | < <u>B</u> ack                                       |                                  | <u>N</u> ext >                   |
| 🔀 D.Signer/XAdES Xml plugin v                                                                                                    | 1.1.                                   | 0.0                                             |                          |                                                      |                                  |                                  |
| Installation Complete                                                                                                    |                                        |                                                 |                          |                                                      |                                  |                                  |
| D.Signer/XAdES Xml plugin v1.1.0.0 ha<br>Click "Close" to exit.                                                                  | s bee                                  | n successfully                                  | insta                    | led.                                                 |                                  |                                  |
| Please use Windows Update to check for                                                                                           | or an                                  | y critical update                               | es to                    | the .NET Fran                                        | nework                           |                                  |
|                                                                                                    |                                        | Cancel                                          |                          | < <u>B</u> ack                                       |                                  | <u>C</u> lose                    |

# 2.2 Spustenie EKP klienta

Používateľ si aplikáciu spustí z vybraného adresára po potvrdení tlačidla "Spustit".

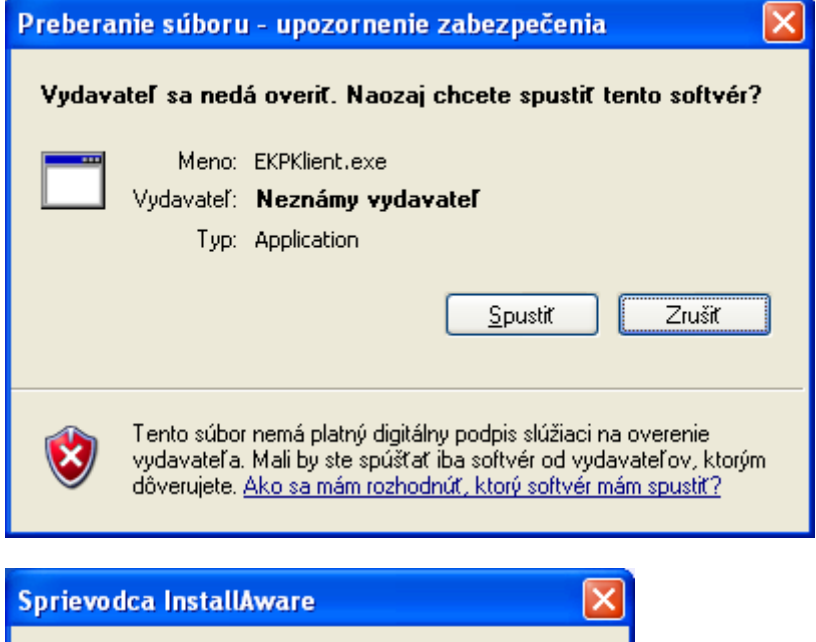

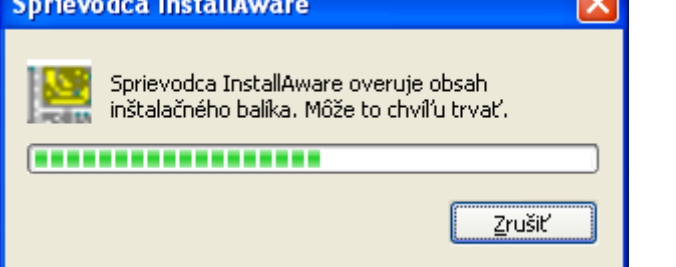

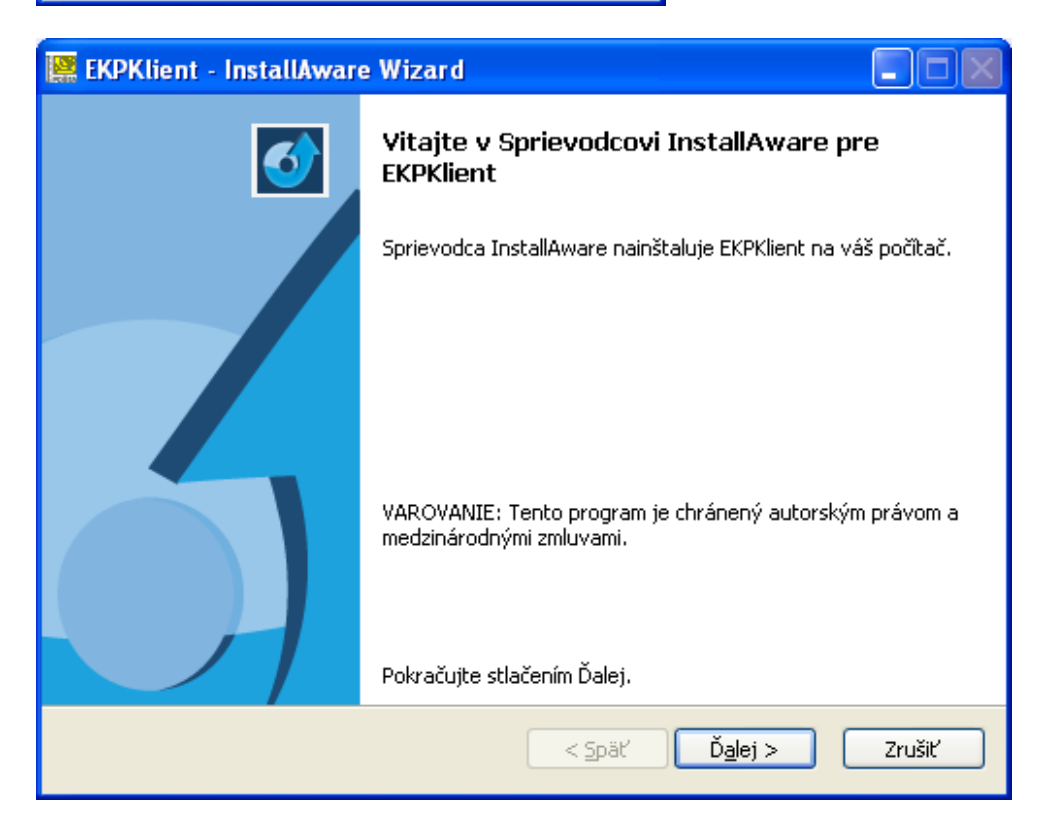

# 3. Popis aplikácie EKP klient

## 3.1 Konfigurácia

V položke "Konfigurácia EKP" používateľ vyplní požadované údaje:

URL pre komunikáciu s EKP

Používateľ zadá adresu: <u>https://ekp.posta.sk/PostaEkpWeb/PortalService.svc</u>

Subjekt

Identifikátor subjektu pridelený pri registrácii v EKP

#### Osoba

• Osoba registrovaná v EKP

#### Heslo

• Prístupové heslo do EKP, prázdne heslo znamená nemeniť uložený odtlačok hesla

Potvrdenie hesla

• V prípade zmeny hesla musí byť heslo zadané rovnako 2-krát

#### Podpisová politika

 Identifikátor podpisovej politiky, ktorá bude použitá pri podpísaní podania. Politika musí byť platná a nainštalovaná v systémových registroch

## 3.2 Hlavné okno

Hlavné okno aplikácie má 2 záložky:

- "Podania" obsahuje zoznam podaných elektronických podacích hárkov. Ich obsah je možné zobraziť v XML formáte.
- "Písomnosti" obsahuje zoznam písomností odpovedí z EKP

## 3.3 Podanie podacieho hárku (EPH)

Na podanie EPH musí mať používateľ pripravený XML súbor s požadovanými údajmi v požadovanej štruktúre. Pre podanie musí zadať cestu k súboru a identifikátor EPH rovnaký, ako je uvedený vo vnútri súboru. Program pri výbere súboru automaticky prednastaví tento údaj na meno súboru, odporúčame preto ako meno súboru použiť práve tento identifikátor. Po potvrdení odoslania je potrebné EPH podpísať zaručeným elektronickým podpisom. Po podpísaní bude EPH odoslaný na spracovanie do EKP. O stave spracovania bude EKP informovať zasielaním písomností.

## 3.4 Anglická verzia aplikácie

Aplikácia má aj anglickú verziu, ktorú je možné prepnúť v položke "Vybrať jazyk (Select language)".